If you want to flash CM software to Android version, you should install USB and drivers you also need to install flash tool in your PC

Follow the below steps

1.Install USB driver

2.Install adb driver

3.Install tool

4. How to flash

# 1. Install USB driver

Install USB driver very simply, Open usb driver file and setup, then you only need to choice next.

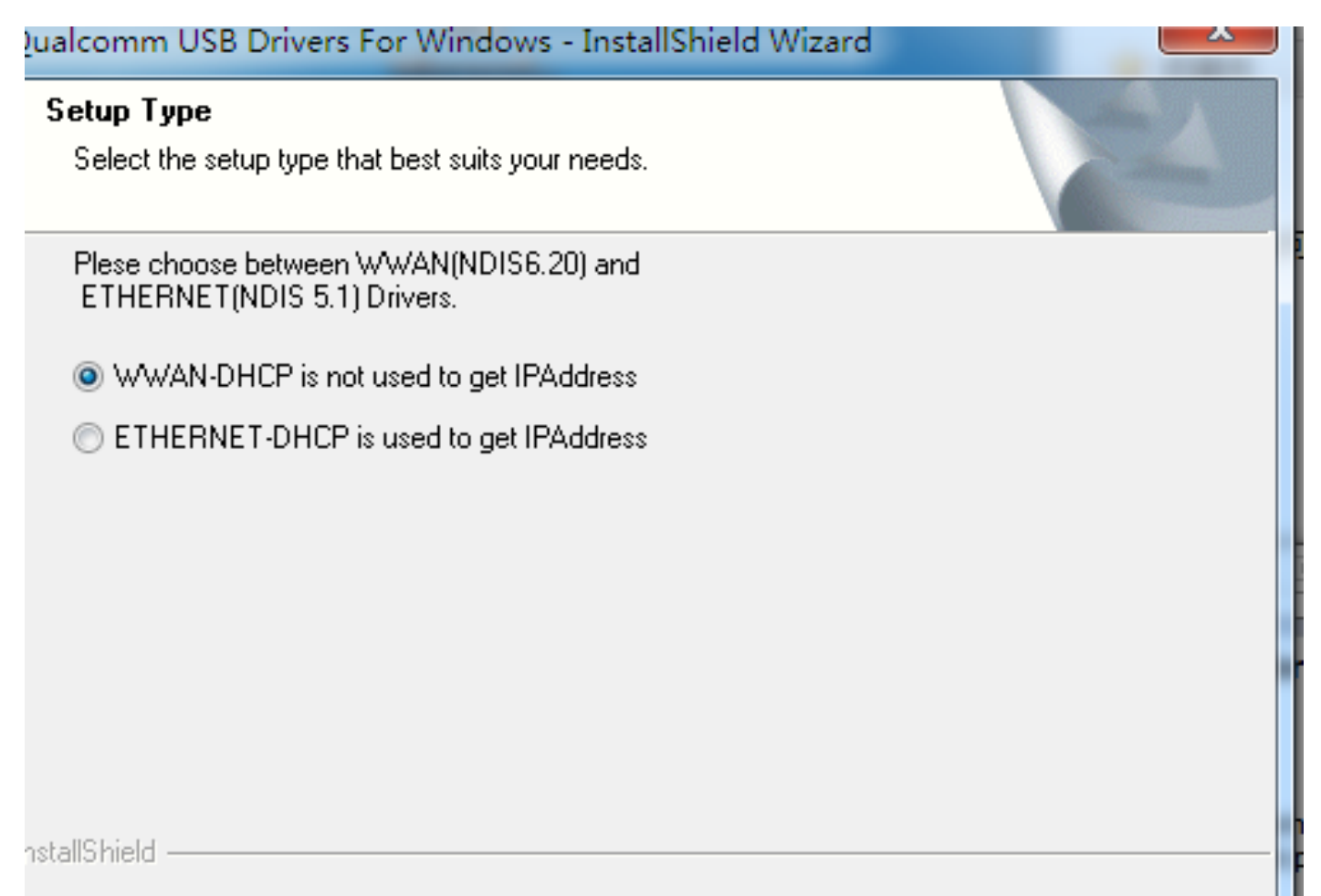

| < Back | Next > | Cancel |
|--------|--------|--------|
|        |        |        |

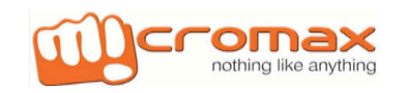

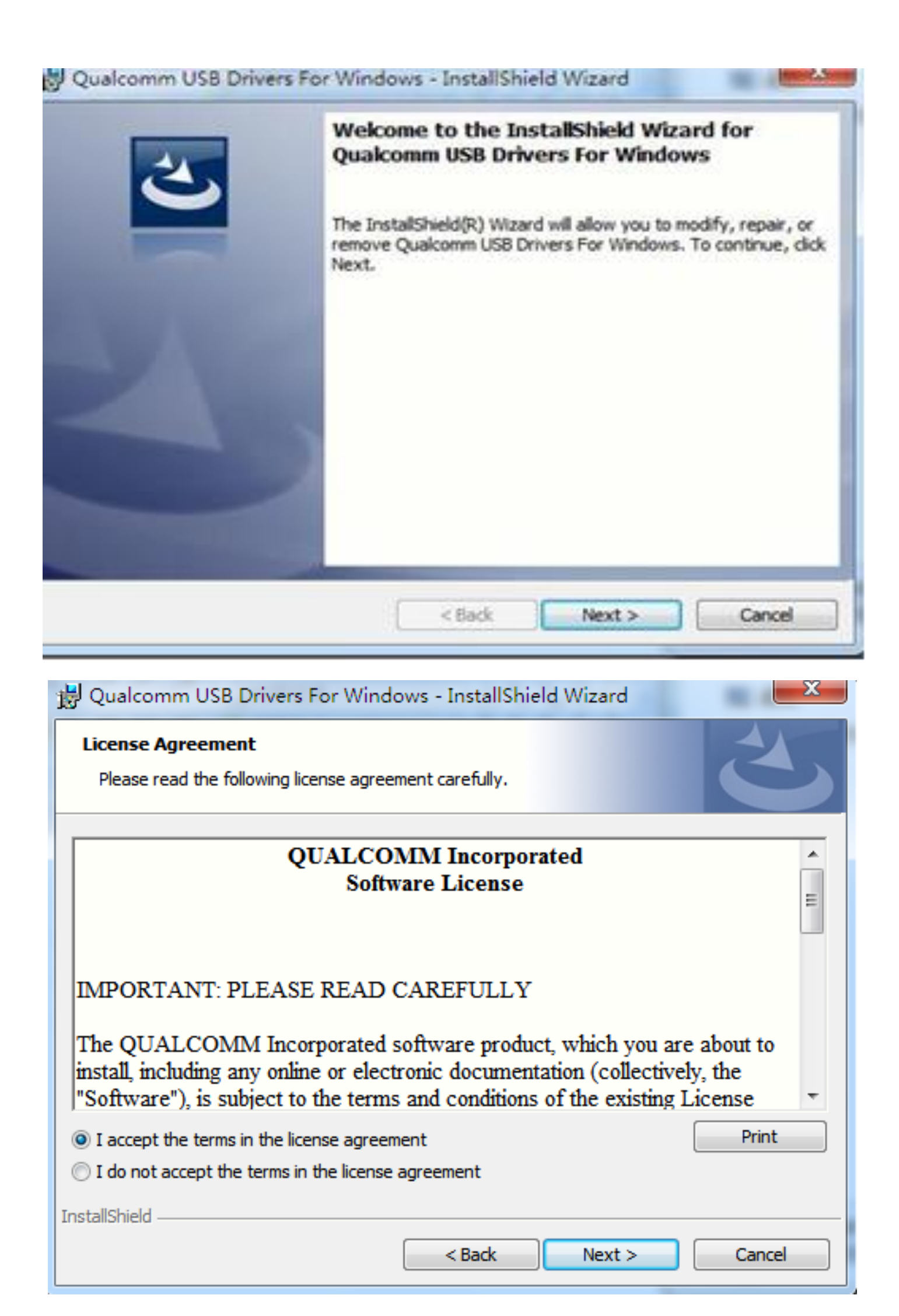

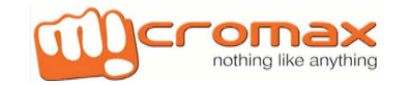

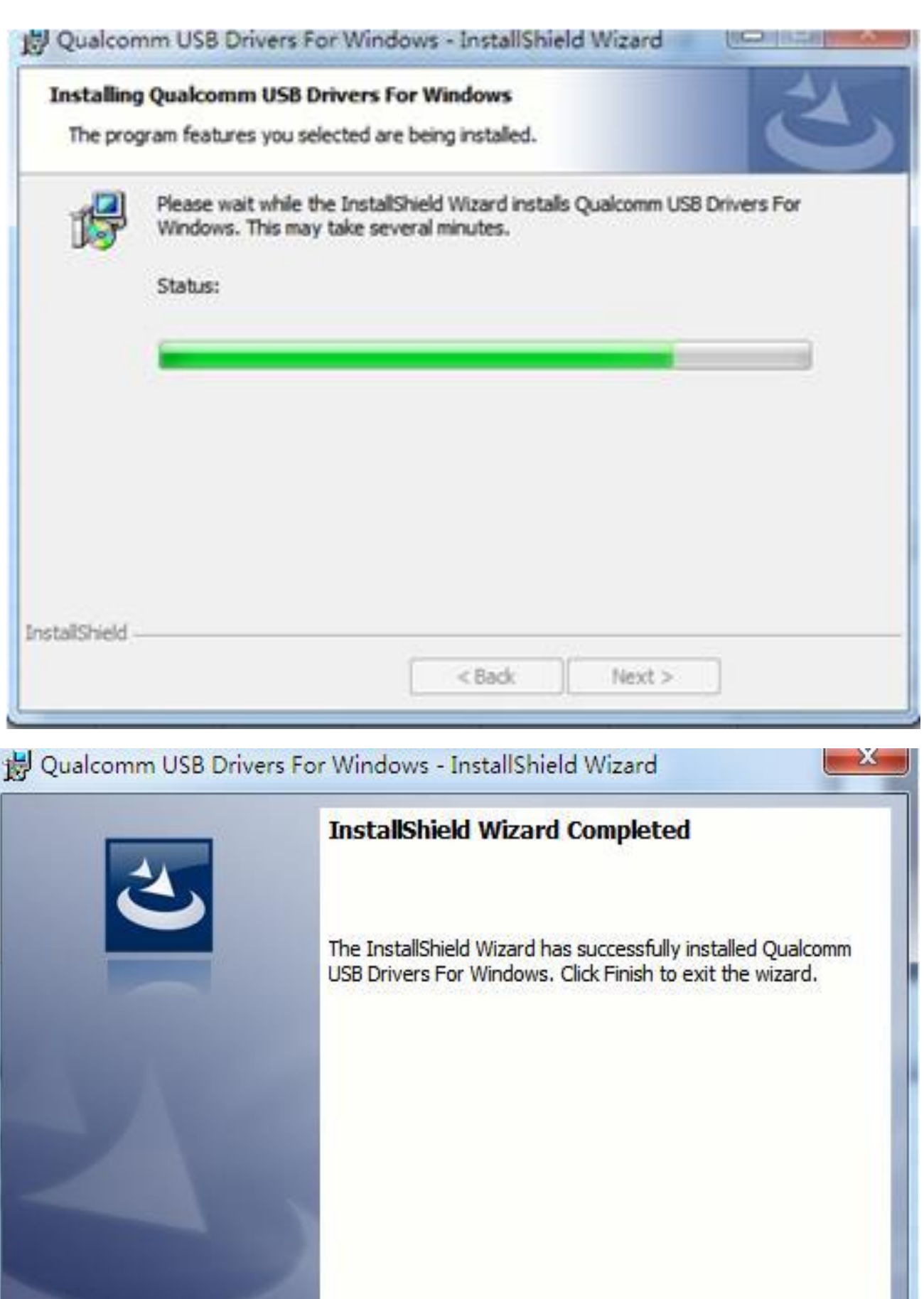

< Back Finish Cancel

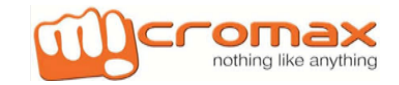

# 2. Install adb driver

- 1. Copy this adb files to your PC the route is C:\Windows\System32.
- 2. Connected phone with PC USB and open PC devices manage

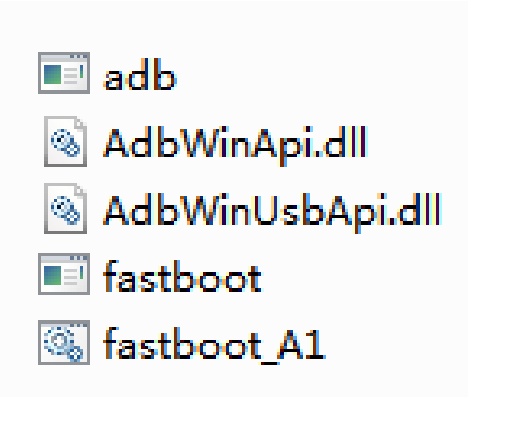

| Other devices       |                           |
|---------------------|---------------------------|
| SAMSUNG_And         | al.                       |
| Ports (COM & LPT    | Update Driver Software    |
| Processors          | Disable                   |
| Sound, video and    | w. Whatenet               |
| Universal Serial Bu | Scan for hardware changes |
| VSO devices         | Properties                |

| General | Driver | Details     |  |
|---------|--------|-------------|--|
| *       | SAMS   | UNG_Android |  |

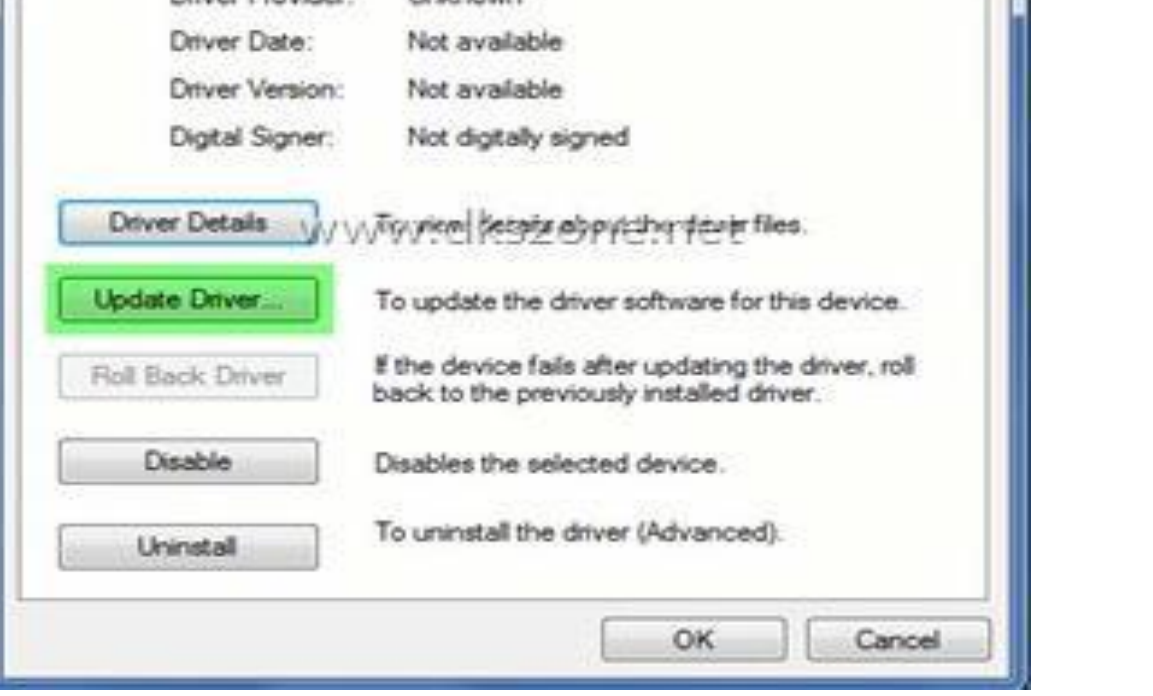

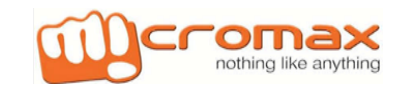

| laka 🔒 ubjew                                                                                                    | • 0 ¢ 0 🗇 🗇 -                                                                                                    |         |
|----------------------------------------------------------------------------------------------------|----------------------------------------------------------------------------------------------------|---------|
| Co Nete .                                                                                                    | Data modified Ty                                                                                                    | p4      |
| Se ande                                                                                                    | Destantion them                                                                                                    |         |
| sere Places 3 Line                                                                                                    | 2004/PLDM KRAN DOWN                                                                                                    | -       |
| and and and and and and and and and and                                                                                                    | 2014/10/10 10:10 21:00                                                                                                    |         |
| and indexed and                                                                                                    | DIAMETERS BUILD                                                                                                    | 1148    |
| and the second second s | The second second secon |         |
| -                                                                                                    |                                                                                                    |         |
| Update Driver Software - SAMSUNG<br>Select the device driver you we<br>Select the manufacturer and r<br>disk that contains the driver y                                                                                                    | Android<br>ant to install for this hardware.<br>nodel of your hardware device and then click Next. If<br>ou want to install, click Have Disk.                                                                                                    | f you h |
| Update Driver Software - SAMSUNG<br>Select the device driver you we<br>Select the manufacturer and r<br>disk that contains the driver y                                                                                                    | Android<br>ant to install for this hardware.<br>nodel of your hardware device and then click Next. If<br>ou want to install, click Have Disk.<br>WW.clkszone.net                                                                                                    | f you h |
| Update Driver Software - SAMSUNG Select the device driver you we Select the device driver you we Select the manufacturer and r disk that contains the driver y Model W/ Android ADB Interface Android ADB Interface Android Composite ADB Interface                                                                                                    | Android<br>ant to install for this hardware.<br>nodel of your hardware device and then click Next. If<br>ou want to install, click Have Disk.                                                                                                    | f you h |

|  | Installing this device driver is not recommended because Windows<br>cannot verify that it is compatible with your hardware. If the driver is<br>not compatible, your hardware will not work correctly and your<br>computer might become unstable or stop working completely. Do<br>want to continue installing this driver? | s<br>you |
|--|----------------------------------------------------------------------------------------------------|----------|
|--|----------------------------------------------------------------------------------------------------|----------|

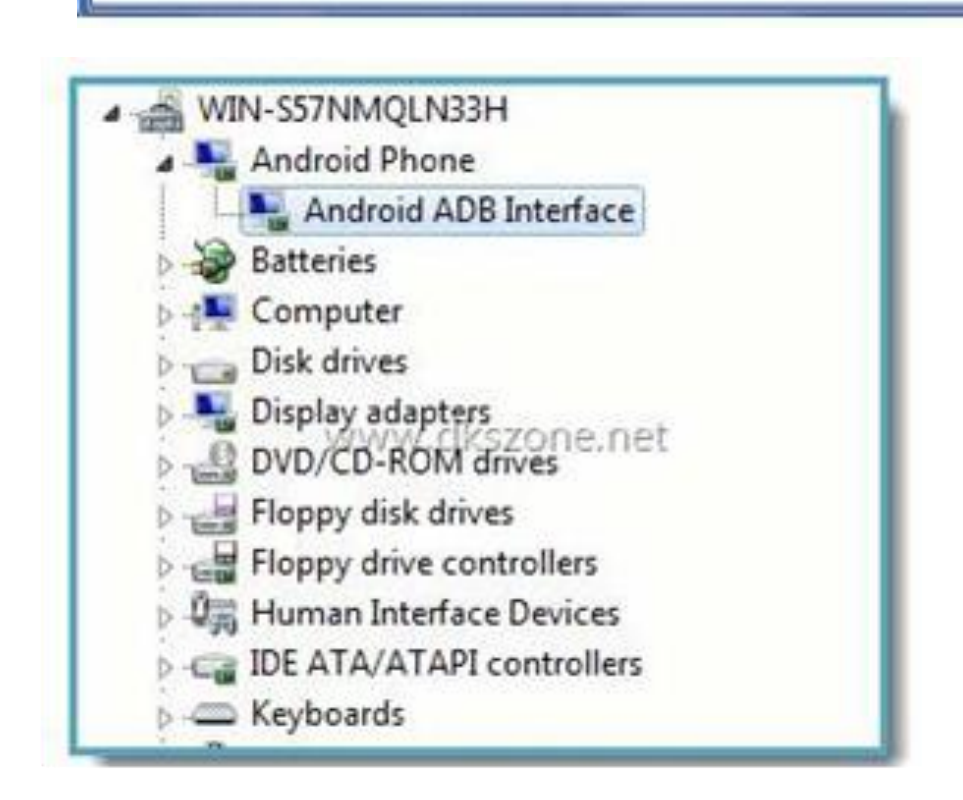

Open devices manage Now you see adb driver install successful

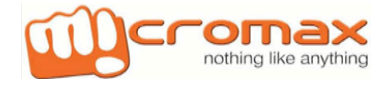

# 3. Install flash tool (QPST)

1. Install QPST tool very simply, Open QPST file and setup, then you only need to choice next step the same with USB driver

| 名称                                                   | 修改日期            | 类型              | 大小        |
|------------------------------------------------------|-----------------|-----------------|-----------|
| Vcredist_x86                                         | 2014/9/19 11:33 | 文件夹             |           |
| 🕞 QPST.2.7.422                                       | 2014/7/31 10:18 | Windows Install | 19,308 KB |
| 🔂 setup                                              | 2014/7/31 10:18 | 应用程序            | 392 KB    |
|                                                      |                 |                 |           |
| 🔂 QPST 2.7 Setup                                     |                 | 23              |           |
| The following components will be installed on your r | machine:        |                 |           |
| Visual C++ 2010 Buntime Libraries (x86)              |                 |                 |           |
|                                                      |                 |                 |           |
|                                                      |                 |                 |           |
| Do you wish to install these components?             |                 |                 |           |
|                                                      |                 |                 |           |
| If you choose Cancel, setup will exit.               |                 |                 |           |
|                                                      |                 |                 |           |
| Install                                              | Cancel          |                 |           |
| l.                                                   | -               |                 | +         |

| QPST 2.7                                                                                       |                                                                                                    |                                                                      |
|------------------------------------------------------------------------------------------------|----------------------------------------------------------------------------------------------------|----------------------------------------------------------------------|
| License Agreemer                                                                               | nt                                                                                                    |                                                                      |
| Please take a moment to read<br>Agree", then "Next". Otherwis                                  | the license agreement now. If you acc<br>e click "Cancel".                                                                          | ept the terms below, click "I                                        |
| QPST(tm) Version                                                                               | 2.7                                                                                                    |                                                                      |
| QUALCOMM Technol<br>Software License                                                           | ogies Incorporated                                                                                                    | E                                                                    |
| IMPORTANT: PLEA<br>Technologies Inc<br>are about to ins<br>electronic docum<br>"Software"), is | SE READ CAREFULLY The (<br>orporated software proc<br>tall, including any onl<br>entation (collectively,<br>subject to the terms ar | QUALCOMM<br>duct which you<br>line or<br>, the<br>nd conditions of T |
| 🗇 I Do Not Agree                                                                               | <ul> <li>I Agree</li> </ul>                                                                                                    |                                                                      |
|                                                                                                | Cancel                                                                                                    | Back Next >                                                          |

| Welcome to the QPST 2.7 Setup Wizard                                                                                                    |
|----------------------------------------------------------------------------------------------------|
| The installer will guide you through the steps required to install QPST 2.7 on your computer.                                                                                                    |
| WARNING: This computer program is protected by copyright law and international treaties.<br>Unauthorized duplication or distribution of this program, or any portion of it, may result in severe civil<br>or criminal penalties, and will be prosecuted to the maximum extent possible under the law. |
| Cancel < Back Next >                                                                                                    |

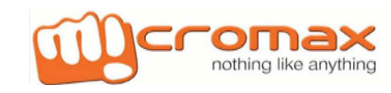

| 谩 QPST 2.7                                                                             |                       |
|----------------------------------------------------------------------------------------|-----------------------|
| Select Installation Folder                                                             |                       |
| The installer will install QPST 2.7 to the following folder.                           |                       |
| To install in this folder, click "Next". To install to a different folder, enter it be | ow or click "Browse". |
| <u>F</u> older:                                                                        |                       |
| C:\Program Files\Qualcomm\QPST\                                                        | Browse                |
|                                                                                        | Disk Cost             |
| Install QPST 2.7 for yourself, or for anyone who uses this computer:                   |                       |
| Everyone                                                                               |                       |
| 🔘 Just me                                                                              |                       |
| Cancel < Back                                                                          | Next >                |

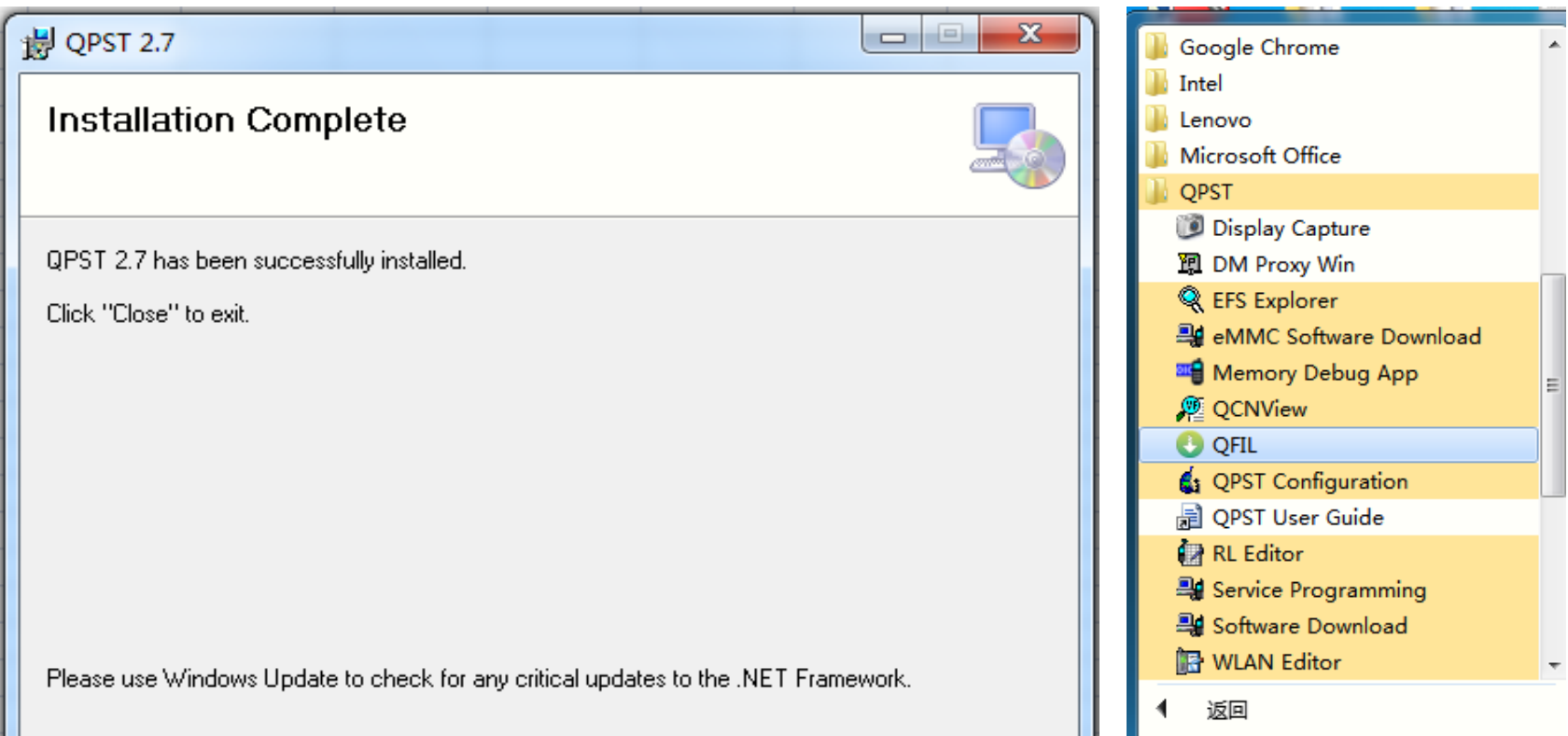

|   |                     | 搜索   |
|---|---------------------|------|
| ł | Cancel < Back Close | 1323 |
| ļ |                     |      |

| 搜索程序和文件 | Q |
|---------|---|
|         |   |

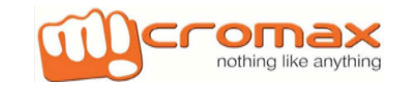

# 4. How to flash

1. Frist press volume up key then press power key in power off mode to enter fast boot mode.

#### 2. Then run unlock.bat

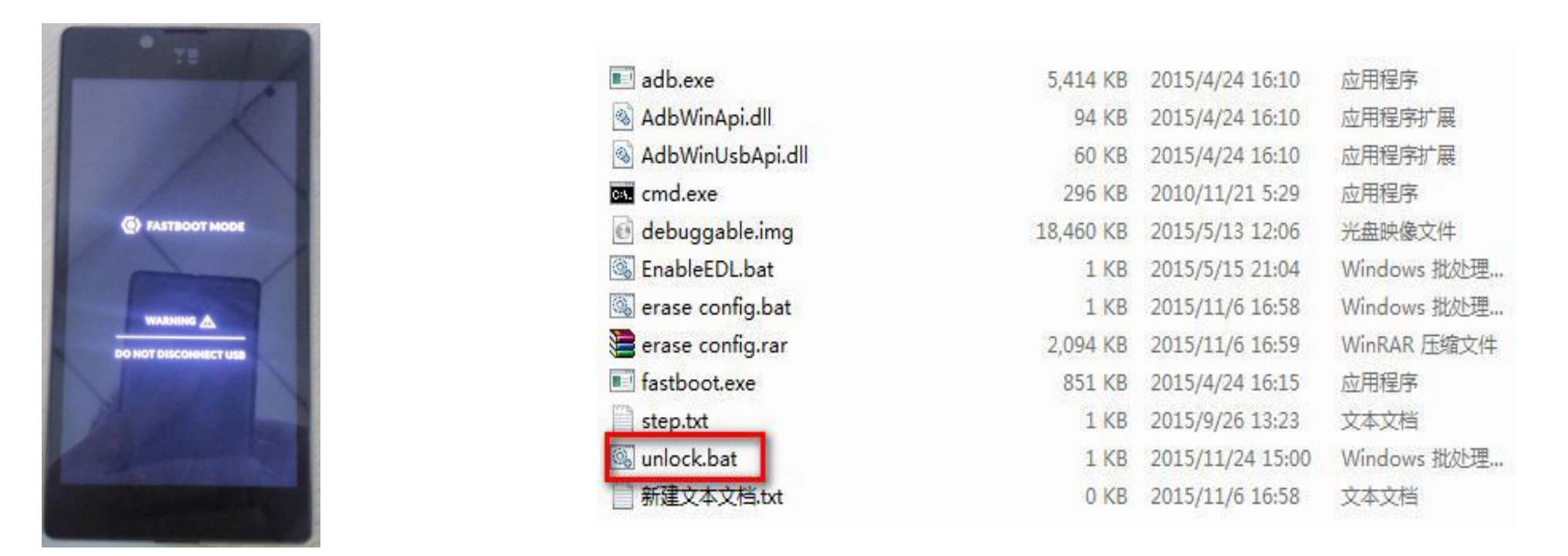

Fastboot Mode

#### Run unlock.bat

#### 2.Open QFIL then import software.

To check QPST tool>> Go to>>C drive>>Program File (X86)>>Qualcomm>>QPST>>bin>>qfil

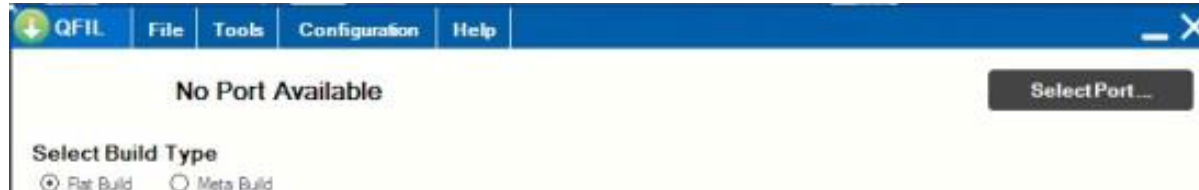

| Programmer Path                                                             |   |       |        | Browse   |
|-----------------------------------------------------------------------------|---|-------|--------|----------|
| Select Build                                                                |   |       |        |          |
| Search Path: C:1                                                            |   |       |        |          |
| Download                                                                    |   |       | 251507 |          |
| RawProgram                                                                  | 1 | Patch |        | Load XML |
|                                                                             |   |       |        | Download |
|                                                                             |   |       |        |          |
| tatus                                                                       |   |       |        |          |
| PCCODE:000000<br>NABLEMULTISIM:False<br>oad ARG Configuration               |   |       |        |          |
| rocess index.u<br>alidating Download Configuration<br>rage Search Path: C:\ |   |       |        |          |
|                                                                             |   |       |        |          |

| 日* 新致快速                                                            |              |                         |                 |     |    |    | 臣                | • 🗊        | 1  |
|--------------------------------------------------------------------|--------------|-------------------------|-----------------|-----|----|----|------------------|------------|----|
| (1)<br>(1)<br>(1)<br>(1)<br>(1)<br>(1)<br>(1)<br>(1)<br>(1)<br>(1) | 彩行           | 1                       | 传动日期            | 92. | 大少 | L. |                  |            |    |
|                                                                    | SW_T865      | SISAL_VOLL_M21_MP_MMX_+ | 2015/10/9 18:16 | 文件先 |    |    |                  |            |    |
| ÷                                                                  |              |                         |                 |     |    |    |                  |            |    |
| 1497                                                               |              |                         |                 |     |    |    |                  |            |    |
| STER CI                                                            |              |                         |                 |     |    |    |                  |            |    |
| - 本地理書 (0.)                                                        |              |                         |                 |     |    |    |                  |            |    |
| 」<br>工作相关(E)                                                       |              |                         |                 |     |    |    |                  |            |    |
| 🗼 4G                                                               |              |                         |                 |     |    |    |                  |            |    |
| 160Download                                                        |              |                         |                 |     |    |    |                  |            |    |
| \$ 5200                                                            |              |                         |                 |     |    |    |                  |            |    |
| Q327                                                               |              |                         |                 |     |    |    |                  |            |    |
| Charlow                                                            |              |                         |                 |     |    |    |                  |            |    |
| VU5200 SW V                                                        |              |                         |                 |     |    |    |                  |            |    |
| 1 0901                                                             |              |                         |                 |     |    |    |                  |            |    |
| 文件8                                                                | (N): prog_em | mc,firehose,8916.mbn    |                 |     |    |    | FireHose Program | nmer (*fin | ei |
|                                                                    |              |                         |                 |     |    |    |                  |            | -  |

| 目标• 新建文科院   |                                    |      |               |        |       |     |              | 5. | Ő.      | 1 |
|-------------|------------------------------------|------|---------------|--------|-------|-----|--------------|----|---------|---|
| 🕯 श्रह्म 🕯  | 28                                 | * (1 | 87日時          | 92     | 大小    |     |              |    |         |   |
|             | progjemmic firehose, 8916 mbr      | 11   | 125/5/8 24:12 | MEN 文件 | 91.10 |     |              |    |         |   |
| 1.F.        | alidated_envic_%rehose_892d.mbr    | 21   | 05/9/22 16:12 | MEN 文件 | 95.KB |     |              |    |         |   |
|             |                                    |      |               |        |       |     |              |    |         |   |
|             |                                    |      |               |        |       |     |              |    |         |   |
| - THRE (-)  |                                    |      |               |        |       |     |              |    |         |   |
| o Triffie E |                                    |      |               |        |       |     |              |    |         |   |
| 46          |                                    |      |               |        |       |     |              |    |         |   |
| B60Download |                                    |      |               |        |       |     |              |    |         |   |
| \$ 5200     |                                    |      |               |        |       |     |              |    |         |   |
| 🔒 Q327      |                                    |      |               |        |       |     |              |    |         |   |
| 🔒 Q491 CTS  |                                    |      |               |        |       |     |              |    |         |   |
| SOF         |                                    |      |               |        |       |     |              |    |         |   |
| VU5200_SW_V |                                    |      |               |        |       |     |              |    |         |   |
| 5 (190)t *  |                                    |      |               |        |       |     |              |    |         |   |
|             | 1971 many second Ladress 2015 when |      |               |        |       | + E | allince Dans |    | e Marie | 6 |

|                                                                                                    | No Port Available                                                                                                    | SelectPort     |
|----------------------------------------------------------------------------------------------------|----------------------------------------------------------------------------------------------------|----------------|
| Select Build                                                                                                    | Туре                                                                                                    |                |
| Pat Build                                                                                                    | O Meta Buld                                                                                                    |                |
| Select Progr                                                                                                    | ammer                                                                                                    |                |
| Programmer Path                                                                                                    | E.\SOF\5010\SW_T86519A1_V011_M21_MP_MMX_CM_YU5010_signed_qfiftSW_T                                                                                                    | Browse         |
|                                                                                                    |                                                                                                    |                |
| Select Build                                                                                                    |                                                                                                    |                |
| Search Path:                                                                                                    | E\SOF\5010\SW_T86519A1_V011_M21_MP_MMX_CM_YU5010_signed_qfif\SW_T                                                                                                    |                |
| Download                                                                                                    | 19 No. 19 No. 19 No. 19 No. 19 No. 19 No. 19 No. 19 No. 19 No. 19 No. 19 No. 19 No. 19 No. 19 No. 19 No. 19 No.                                                                                                    |                |
|                                                                                                    | RawProgram Patch                                                                                                    | Load XML       |
|                                                                                                    | -                                                                                                    | Download       |
|                                                                                                    |                                                                                                    |                |
| Validating Downlo<br>Image Search Path<br>Programmer Path<br>signed_chillprog_s<br>Image Search Path<br>signed_chill | ad Configuration<br>H: C.\<br>E: SOP-5010:SW_T86518A1_V011_M21_MP_MMX_CM_YU5010_aigned_dN:SW_T86518A1_V011_N21_MP_N<br>mmc_frehose_8016.mbn<br>H: E: SOP-5010:SW_T86519A1_V011_M21_MP_MMX_CM_YU5010_aigned_dN:SW_T86519A1_V011_M21_MP | IMX_CM_YU5010_ |
|                                                                                                    |                                                                                                    | Exit           |
| Qualcomm Flash                                                                                                    | Image Loader (QFIL) 2003                                                                                                    |                |

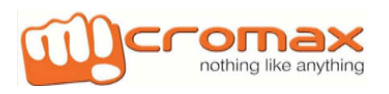

\_×

| and the second second |            |                 |        |      | 100 C                   |
|-----------------------|------------|-----------------|--------|------|-------------------------|
| 出版 * 新建文件共            |            |                 |        |      | E • 🛛 🔹                 |
| 2 収蔵史                 | 8#         | <i>栉改</i> (日期   | 英型     | 大小   |                         |
|                       | patch0.sml | 2015/9/22 16:32 | XML 文档 | 7 KB | 0^1 📰                   |
| л                     |            |                 |        |      |                         |
| 日間に                   |            |                 |        |      |                         |
| 🚺 本地建圭 (Ci)           |            |                 |        |      |                         |
| 다. 本物관을 (D)           |            |                 |        |      |                         |
| 口 工作相关(日)             |            |                 |        |      |                         |
| □ 本地理量 (F)            |            |                 |        |      |                         |
| Tot.                  |            |                 |        |      |                         |
| - Asie                |            |                 |        |      |                         |
|                       |            |                 |        |      |                         |
|                       |            |                 |        |      |                         |
|                       |            |                 |        |      |                         |
|                       |            |                 |        |      |                         |
| 交叉                    | ŧālīti I   |                 |        |      | Patch File (patch*.aml) |
|                       | escande.   |                 |        |      |                         |

Clicked this item 2 times

| QFIL                                                                                    | File                                                            | Tools                                               | Configuration                                                             | Help                                 | _>                                                                                                    |
|-----------------------------------------------------------------------------------------|-----------------------------------------------------------------|-----------------------------------------------------|---------------------------------------------------------------------------|--------------------------------------|----------------------------------------------------------------------------------------------------|
|                                                                                         | Q                                                               | ualcom                                              | m HS-USB G                                                                | DLoad                                | ler 9008 (COM6) SelectPort                                                                                                    |
| Select Bu                                                                               | ild Typ                                                         | De                                                  |                                                                           |                                      |                                                                                                    |
| Itat Buik                                                                               | 0                                                               | Meta Build                                          |                                                                           |                                      |                                                                                                    |
| Select Pr                                                                               | ogram                                                           | mer                                                 |                                                                           |                                      |                                                                                                    |
| Programmer                                                                              | Path E                                                          | SOF\501                                             | 0\SW_T86519A                                                              | 1_V011_N                             | M21_MP_MMX_CM_YU5010_signed_qfil\SW_T                                                                                                    |
| Download                                                                                | t                                                               | Rm                                                  | Program                                                                   |                                      | Patch                                                                                                    |
| Download                                                                                | t                                                               |                                                     |                                                                           |                                      |                                                                                                    |
|                                                                                         |                                                                 | rawproors                                           | am unsparse xml                                                           |                                      | Patch Load XML                                                                                                    |
| -                                                                                       |                                                                 |                                                     |                                                                           |                                      | _ Download                                                                                                    |
| Status                                                                                  |                                                                 |                                                     |                                                                           |                                      |                                                                                                    |
| Image Search<br>signed_qfil<br>RAWPROGF<br>YU5010_sign<br>PATCH file p<br>signed_qfil/p | h Path: E<br>KAM file p<br>red_of#/va<br>ath:E:\SC<br>atch0.xml | \SOF\5010<br>ath: E:\SOF<br>wprogram_<br>)F\5010\SV | VSW_T86519A1_V01<br>V5010/SW_T86519A<br>unsparse xml<br>V_T86519A1_V011_V | 11_M21_MP,<br>1_V011_M2<br>421_MP_MN | <sup>1</sup> _MMX_CM_YU5010_signed_dli/SW_T86519A1_V011_M21_MP_MMX_CM_YU5010_<br>21_MP_MMX_CM_YU5010_signed_dli/SW_T86519A1_V011_M21_MP_MMX_CM_<br>MX_CM_YU5010_signed_dli/SW_T86519A1_V011_M21_MP_MMX_CM_YU5010_<br> |
|                                                                                         |                                                                 |                                                     |                                                                           |                                      | Exit                                                                                                    |
| Qualcomm i                                                                              | -lash Ima                                                       | ge Loader (                                         | (QFIL) 2.0.0.3                                                            |                                      |                                                                                                    |

| QFIL         | File   | Tools      | Configuration | Help                  |                          | -          |
|--------------|--------|------------|---------------|-----------------------|--------------------------|------------|
|              | Q      | ualcom     | m HS-USB (    | DLoader 9008 (COM6)   |                          | SelectPort |
| Select Bu    | ild Ty | pe         |               |                       |                          |            |
| ⑦ Flat Build | 9 0    | Meta Build |               |                       |                          |            |
| Select Pr    | ogram  | mer        |               |                       |                          |            |
| Programmer   | Path E | VSOEI501   | DA0W_T86519A  | VOLT M21_MP_MIRK_CM_Y | 150.10_signeid_dfi\/SW_T | Browse     |

|                                                                                                    | All the second second sec | Charles March   |          |
|----------------------------------------------------------------------------------------------------|----------------------------------------------------------------------------------------------------|-----------------|----------|
| 6                                                                                                    | RawProgram                                                                                                    | Patch           | Load XML |
|                                                                                                    | rawprogram_unsparse.xml                                                                                                    | petch0xml       | Download |
| the second second second second second second second second second second second second second second second se | the second second s                                                                                                    | Cita: 512 Datas |          |

#### **3. After finishing download reboot devices**

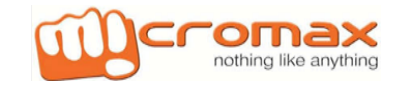